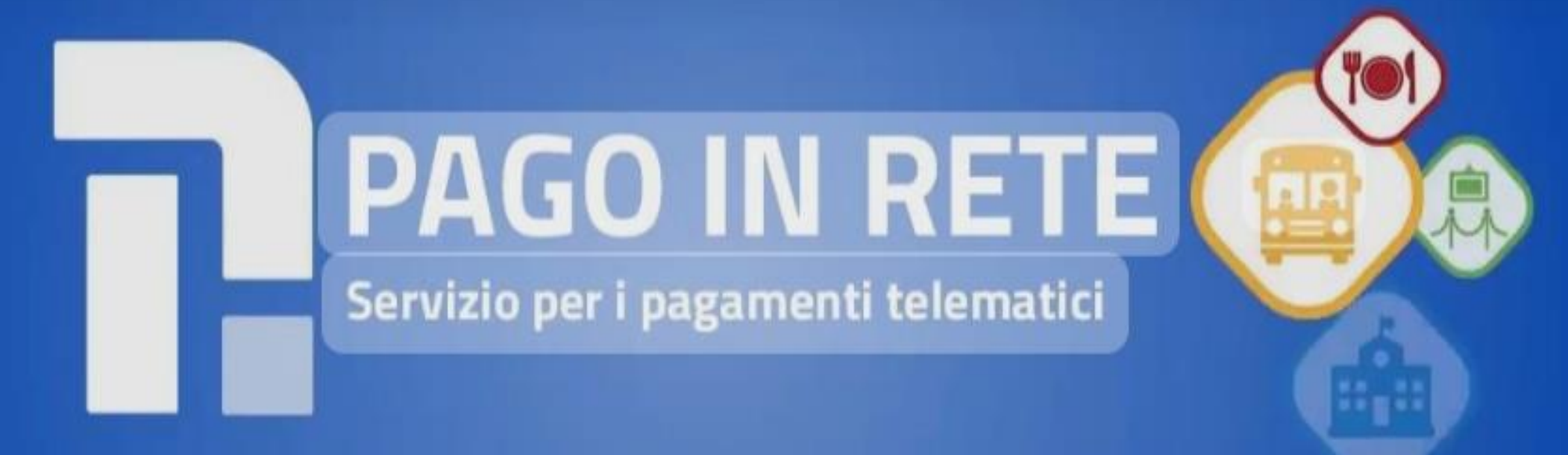

# ISTRUZIONI

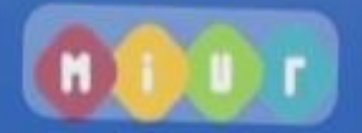

## 1)Accedere alla piattaforma PAGO IN RETE

https://www.istruzione.it/pagoinrete/accedere.html

### 2) Accedere con le credenziali personali

#### 3)Cliccare sulla finestra "VAI A PAGO IN RETE SCUOLE"

#### 4) Selezionare "Versamenti volontari"

5) Nella pagina Versamenti volontari - Ricerca scuola è preferibile utilizzare la finestra "Ricerca per codice" -Inserire il codice meccanografico MCIC813001 e premere cerca

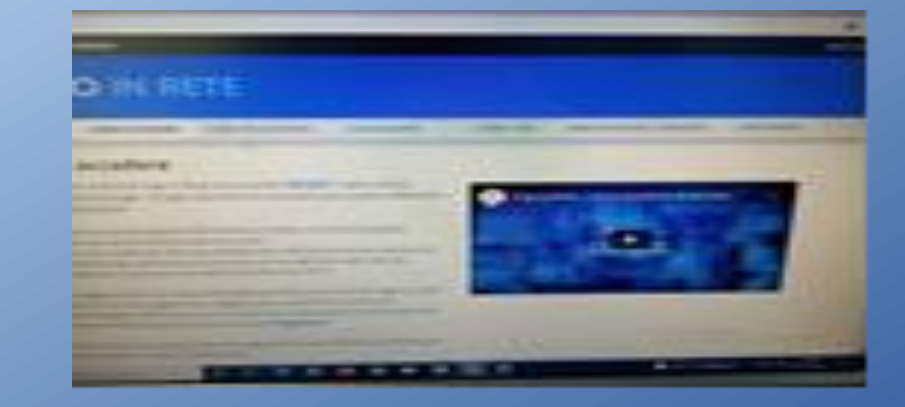

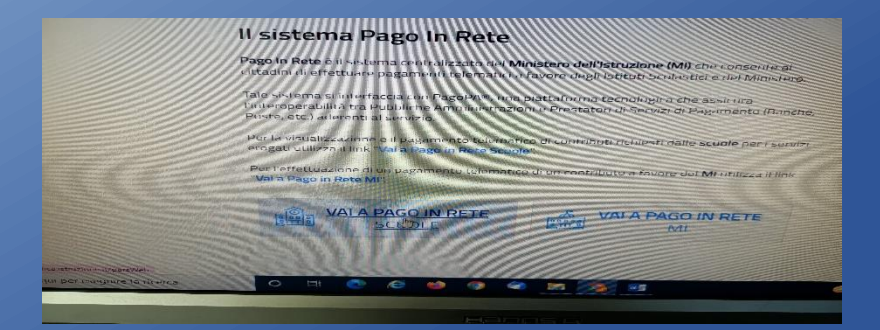

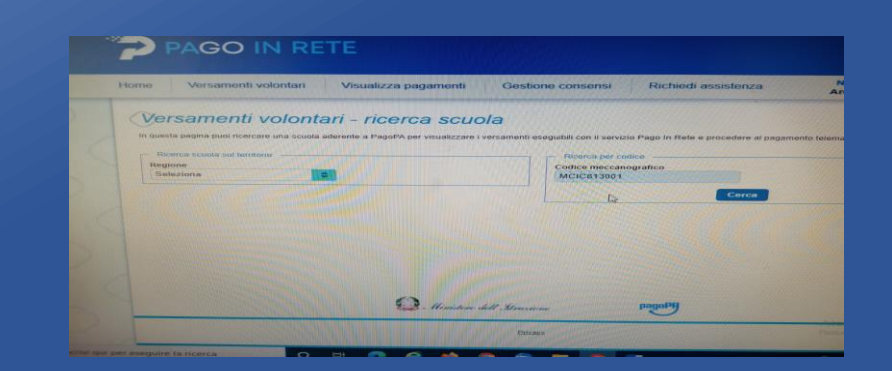

#### 6) Si aprirà finestra "Elenco scuole"

7) Sotto la voce azioni cliccare sulla lente di ingrandimento

8) Si apre la pagina "Versamenti volontari-Causali per scuola" " Lista Versamenti eseguibili"

9) Sotto la finestra azioni cliccare esegui pagamento

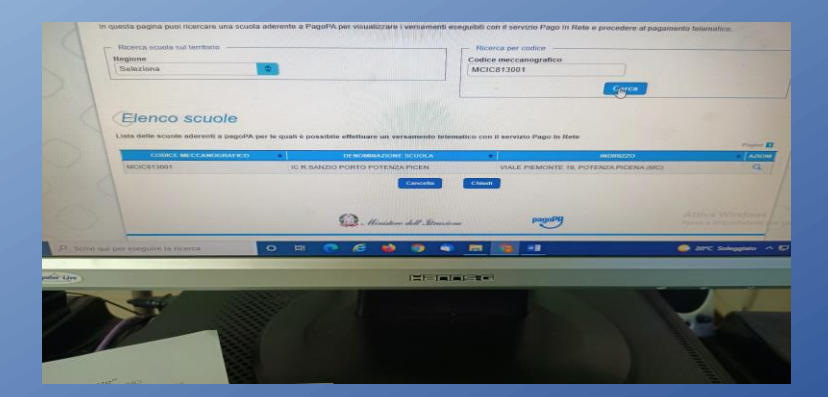

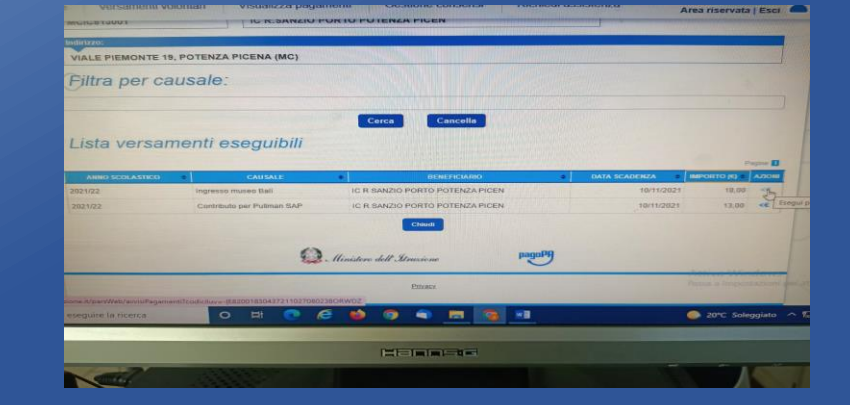

10) Nella pagina "Versamenti volontari- Inserimento dati per il pagamento" inserire i dati dell'alunno e selezionare "Effettua il pagamento"

**11) Dalla pagina "Carrello pagamenti" si può procedere con il pagamento online o scaricare il documento di pagamento** 

# Alignedia della della del

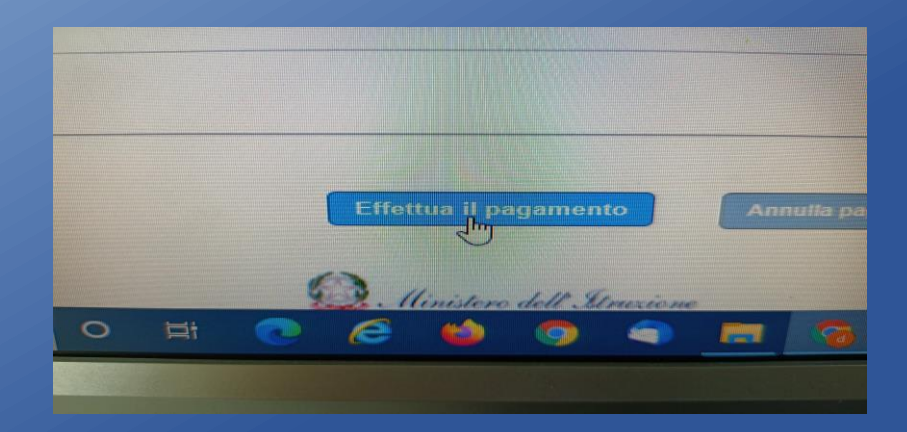

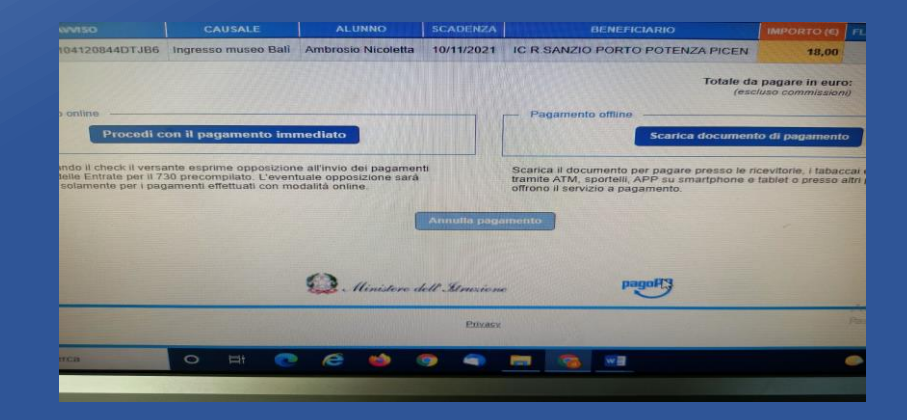